# ฐานข้อมูลการเกษตรของประเทศไทย

ฐานข้อมูลการเกษตรของประเทศไทยเป็นฐานข้อมูลที่รวบรวมงานวิจัยและบทความที่น่าสนใจ ด้านการเกษตรและสาขาที่เกี่ยวข้อง โดยเป็นการรวบรวมสารสนเทศจากหนังสือ วารสาร วิทยานิพนธ์ รายงานการ ก้นคว้าวิจัย เอกสารการประชุมสัมมนา และเอกสารต่างๆที่ตีพิมพ์ในประเทศไทย ตั้งแต่ปีพ.ศ. 2523 ถึงปัจจุบัน

#### <u>การเข้าสู่ฐานข้อมูล</u>

1. เข้าสู่เวบไซต์ของศูนย์สนเทศทางการเกษตรแห่งประเทศไทยที่ <u>http://thaiagris.lib.ku.ac.th</u>

แล้วเลือกคลิกที่ ฐานข้อมูลการเกษตรไทย

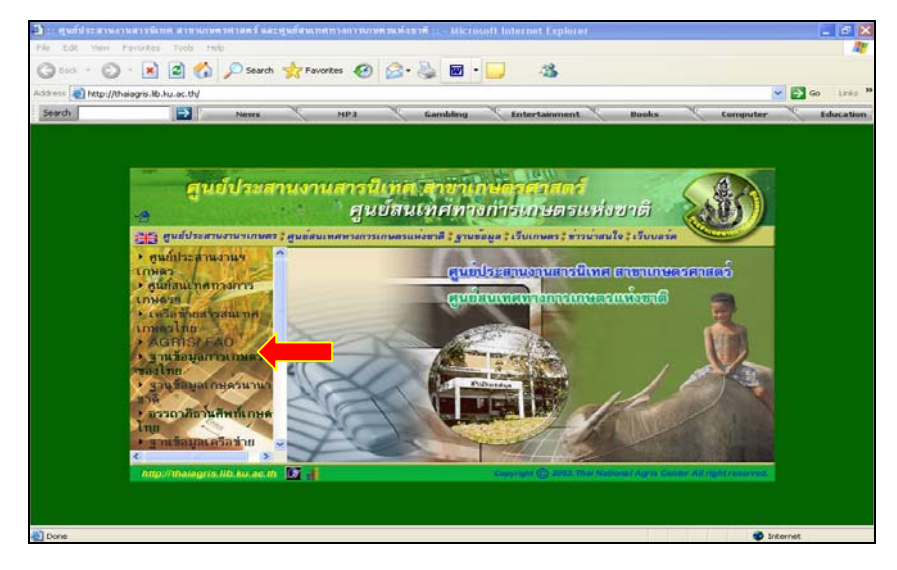

2. เข้าสู่เวบของฐานข้อมูลโดยตรงที่ <u>http://pikul.lib.ku.ac.th/agdb/</u>

| 🗐 รามข้อมูล andh - b   | Aicrosoft Internet Explorer |                                             | (E         |          |
|------------------------|-----------------------------|---------------------------------------------|------------|----------|
| File Edit View Fa      | avorites Tools Help         |                                             |            |          |
| 0                      |                             |                                             |            |          |
| G Back - O             | 💌 🖻 🚛 ≻ sear                | rch 💥 Favorites 💓 🖂 • 🥥 🖻 • 🧫               |            |          |
| Address 🚵 http://pikul | l.lib.ku.ac.th/agdb/        |                                             | ✓ 2 G0     | Links ** |
| Search                 | News                        | MP3 Gambling Entertainment Books Co         | mputer     | Educatio |
| S                      | ฐานข                        | vausemaling                                 |            | <        |
| agdb                   |                             | ต้นหา แก้ไขคำค้น ยกเลิก                     |            |          |
| ค้มหา                  | Exact match of wo           | ords: 🗹                                     |            |          |
|                        | ค้นจากฐาน:                  | AGDB4 [ON] AGDB3 [ON] AGDB2 [ON] AGDB1 [ON] |            | 14       |
| MER 43-1001-13         | การเรียงลำดับ:              | โดยลำดับที่ 🖌                               |            |          |
| อรรถาภิธาน             | การแสดงผล:                  | แมนช่อ 💙                                    |            |          |
| History                |                             |                                             |            |          |
| - merrory              | ค้นจากคำคนทวไป              | 110                                         |            |          |
| รายละเอียด             | S                           | ⊚ และ Oหรือ Oยกเวิน                         |            |          |
| สำนุนะนำ               | คนจากศาสาคญ                 | 1170 V                                      |            | -        |
|                        |                             | • และ O หรอ O ยกเวน                         |            |          |
| anris                  | คนจากอรรเทยเน               | 110 M                                       |            |          |
| (ARIE)                 | ด้มออกสี่จะในต่อ            | <ul> <li>และ O ยาเวน</li> </ul>             |            |          |
| A.                     | FILLY R LOUNGHUND           |                                             |            |          |
|                        | ด้มออกสื่อเสื่อง            |                                             |            |          |
|                        | PIGA NTOOLOOV               | ອ ແລະ 🔾 ນລິວ 📿 ແລະວັນ                       |            |          |
|                        | ด้บลาดชื่อการสาร            |                                             |            |          |
|                        | PIGATIONISTIATIS            |                                             |            | ~        |
| <b>a</b>               |                             |                                             | 🔮 Internet |          |

<u>เขตข้อมูล</u> ฐานข้อมูลการเกษตรของประเทศไทยประกอบด้วยเขตข้อมูล (Field) ต่างๆดังนี้

| - ชื่อผู้แต่ง                    | - จำนวนหน้า                    |
|----------------------------------|--------------------------------|
| - ชื่อเรื่องภาษาไทยและภาษาอังกฤษ | - ภาษาของบทความ                |
| - ชื่อเอกสาร                     | - แหล่งจัดเกีบเอกสาร           |
| - ชื่อหน่วยงานที่จัดพิมพ์        | - คำครรชนีภาษาไทยและภาษาอังกฤษ |
| - สถานที่พิมพ์                   | - หมวคหมู่ของข้อมูล            |
| - ปีพิมพ์                        | - บทคัดย่อ                     |
|                                  |                                |

<u>ตัวดำเนินการ</u> (Search Operators) ในการสืบค้นฐานข้อมูลการเกษตรของประเทศไทย สามารถกำหนดเงื่อนไขการ สืบค้นโดยใช้ตัวดำเนินการต่างๆ ดังนี้

🛠 หรือ (แทนด้วย +) ใช้เมื่อต้องการได้ข้อมูลที่มีกำกันกำใดกำหนึ่งหรือทุกกำปรากฎในรายการ

และ (แทนด้วย \*) ใช้เมื่อต้องการได้ข้อมูลที่มีคำค้นทุกคำปรากฏในรายการ

ยกเว้น (แทนด้วย^) ใช้เมื่อต้องการกำหนดให้กำที่อยู่หลังกำสั่ง "ยกเว้น" ไม่ปรากฏในรายการ

## <u>วิธีการระบุคำค้น</u>

- 1. การระบุคำค้นในแต่ละเขตข้อมูลสามารถกำหนดได้หลายคำ โดยใช้เครื่องหมาย ; คั่นระหว่างคำ
- 2. ตัวดำเนินการ (search operators) ภายในเขตข้อมูลมี 2 ทางเลือก คือ <mark>หรือ</mark> / และ
- 3. ตัวดำเนินการ (search operators) ระหว่างเขตข้อมูลมี 3 ทางเลือก คือ <mark>หรือ</mark> / <mark>และ</mark> / ยกเว้น

#### <u>ตัวอย่าง</u>

| ด้นจากดำด้นทั่วไป            | พืชสมุนไพร; ตะไคร้; บมิ้น; มะขาม; ว่านหาง | หรือ 💙 |
|------------------------------|-------------------------------------------|--------|
|                              | 💿 และ 🔘 หรือ 🔘 ยกเว้น                     |        |
| ค้นจากค <mark>ำ</mark> สำคัญ | สรรพกุณทางฮา; ผลิคภัณฑ์                   | หรือ 🛩 |
|                              | 💽 และ 🔘 หรือ 🔘 ยกเว้น                     |        |
| ค้นจากอรรถาภิธาน             |                                           | หรือ 🗸 |

ในเขตข้อมูล "ค้นจากคำค้นทั่วไป" ประกอบด้วยคำค้นต่างๆ ได้แก่ พืชสมุนไพร ตะไคร้ ขมิ้น มะขาม ว่านหางจระเข้ โดยมีเครื่องหมาย ; คั่นระหว่างกำก้นแต่ละกำ และเชื่อมด้วยตัวดำเนินการ "หรือ" ในเขตข้อมูล "ค้นจากคำสำคัญ" ประกอบด้วยคำค้นสองคำคือ สรรพคุณทางยา และ ผลิตภัณฑ์
 โดยมีเครื่องหมาย ; คั่นระหว่างคำค้นแต่ละคำ และเชื่อมด้วยตัวคำเนินการ "หรือ"

ทั้งสองเขตข้อมูลเชื่อมกันด้วยตัวดำเนินการ "และ" หมายถึงต้องการก้นหาข้อมูลเกี่ยวกับ

สรรพคุณทางยา หรือผลิตภัณฑ์ของสมุนไพรชนิดใดชนิดหนึ่งหรือทั้งหมดที่ปรากฏในเขตข้อมูลแรก

<u>การเรียงลำดับ</u> ในเมนูสืบค้นข้อมูลจะปรากฎทางเลือกในการกำหนครูปแบบการจัคเรียงผลการสืบค้น 3 รูปแบบ ได้แก่การจัดเรียงตามลำคับเลขที่ของข้อมูล เรียงตามลำคับอักษรชื่อผู้แต่ง และ เรียงตามลำคับอักษรชื่อเรื่อง

| <u>5</u>                                   | านข้อมูลการเกษตร<br>ของประเทศไทย                                                          |  |
|--------------------------------------------|-------------------------------------------------------------------------------------------|--|
| Exact match of v                           | ด้นหา แก้ไขคำค้น ยกเลิก<br>vords: 🗹                                                       |  |
| ค้นจากฐาน:<br>การเรียงสำดับ:<br>การแสดงผล: | AGDB4 [ON] AGDB3 [ON] AGDB2 [ON] AGDB1 [ON]<br>โดยลำดับที่<br>โดยผู้แต่ง<br>โดยชื่อเรื่อง |  |

<u>การแสดงผล</u> จากเมนูสืบค้น สามารถเลือกรูปแบบการแสดงผลการสืบค้น 2 รูปแบบ คือแบบย่อ ซึ่งจะแสดง เพียงรายการบรรณานุกรมของเอกสารสั้นๆ กับ แบบเต็ม โดยจะแสดงข้อมูลทุกเขตข้อมูล ซึ่งอาจรวมถึงบทคัดย่อ ด้วยในบางรายการ

|                   |               | ด้นหา เ    | เก้ไขคำค้น ย | ยกเลิก     |
|-------------------|---------------|------------|--------------|------------|
| Exact match of wo | ords: 🗹       |            |              |            |
| ค้นจากฐาน:        | AGDB4 [ON]    | AGDB3 [ON] | AGDB2 [ON]   | AGDB1 [ON] |
| การเรียงลำดับ:    | โดยลำดับที่ 💌 |            |              |            |
| การแสดงผล:        | แบบย่อ 🔽      |            |              |            |
| <u>e</u>          | แบบย่อ        |            |              |            |
| ค้นจากคำค้นทั่วไป | แบบเต็ม       |            | หรือ 🚩       | ]          |

<u>การสืบค้น</u> ในการสืบค้นฐานข้อมูลการเกษตรของประเทศไทย สามารถทำได้โดยใช้ทางเลือก ในการสืบค้นต่างๆ ได้แก่ <mark>การค้นหา, แสดงรายการ, อรรถาภิธาน และ History</mark>

 ก้นหา เมื่อกลิกที่ "ก้นหา" จะปรากฏเมนูสืบค้นซึ่งสามารถพิมพ์กำก้นและกำหนดเงื่อนไข การสืบค้นต่างๆ ได้จากเมนูสืบค้นนี้

| Exact match of wo                  | ords: 🗹                                                                                                    |
|------------------------------------|----------------------------------------------------------------------------------------------------|
| ค้นจากฐาน:                         | AGDB4 [ON] AGDB3 [ON] AGDB2 [ON] AGDB1 [ON]                                                                                                    |
| การเรียงสำดับ:                     | โดยผู้แต่ง 😽                                                                                                    |
| การแสดงผล:                         | แบบย่อ 😽                                                                                                    |
|                                    |                                                                                                    |
|                                    |                                                                                                    |
| ค้นจากคำค้นทั่วไป                  | พืชสมุนไพร; ตะไคร้; ขมิ้น; มะขาม; ว่านหาง 🛛 หรือ 💙                                                                                                    |
| ค้นจากคำค้นทั่วไป                  | พืชสมุนไพร; ตะไคร้; ขมิ้น; มะขาม; ว่านหาง หรือ 💌<br>💿 และ 🔿 หรือ 🔿 ยกเว้น                                                                                        |
| ค้นจากคำค้นทั่วไป<br>ค้นจากคำสำคัญ | พืชสมุนไพร; ตะไคร้; บมิ้น; มะขาม; ว่านหาง หรือ ❤<br><ul> <li>และ ○ หรือ ○ ยกเว้น</li> <li>สรรพคุณทางยา; ผลิตภัณฑ์</li> <li>หรือ ♥</li> </ul>                     |
| ค้นจากคำค้นทั่วไป<br>ค้นจากคำสำคัญ | พืชสมุนไพร; ตะไคร้; บมิ้น; มะขาม; ว่านหาง หรือ ♥<br><ul> <li>และ ○ หรือ ○ ยกเว้น</li> </ul> <li>สรรพคุณทางยา; ผลิตภัณฑ์ หรือ ♥</li> <li>และ ○ หรือ ○ ยกเว้น</li> |

#### **2. แสดงรายการ** คลิกที่ **"แสดงรายการ"** เพื่อให้ระบบแสดงรายการเอกสารทั้งหมด

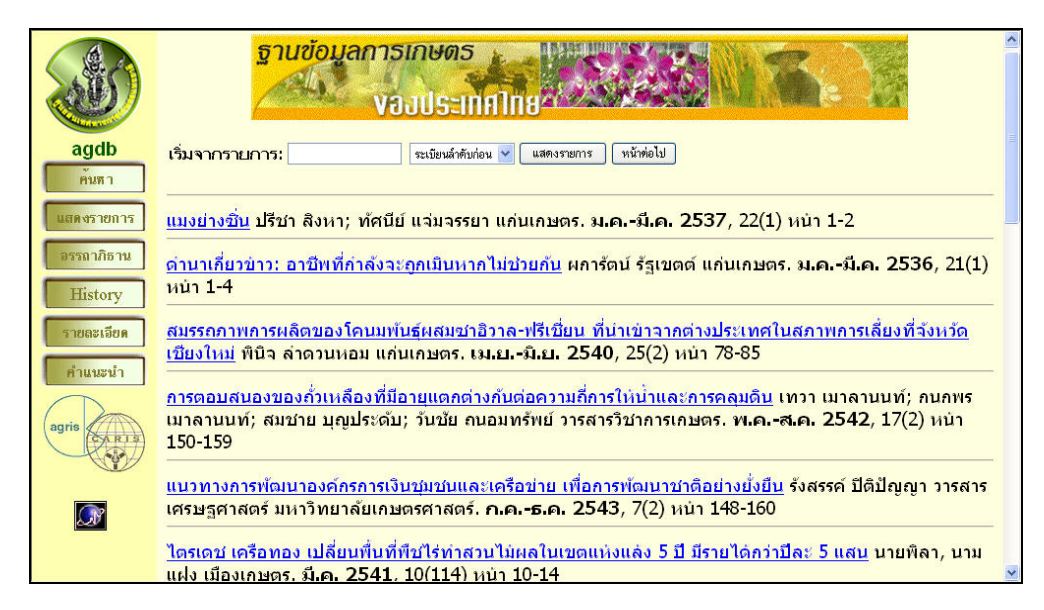

 <u>อรรถาภิธาน</u> การสืบค้นโดยใช้อรรถาภิธานศัพท์ (Thesaurus) ช่วยในการสืบค้น ซึ่งจากคำสืบค้น สามารถโยงไปยังคำศัพท์ที่เกี่ยวข้อง ช่วยให้ได้ข้อมูลที่กว้างขวางมากขึ้น

# มี่อกลิกที่ "อรรถาภิธาน" จะปรากฎเมนูให้พิมพ์กำกัน เช่น "Medicinal plants" จากนั้นกลิก "เรียกดู"

#### 🛠 จะปรากฎข้อความว่าให้ใช้คำค้น "Drug Plants"

|--|

💠 เมื่อคลิกที่ "Drug Plants" จะปรากฏรายการคำศัพท์ที่เกี่ยวข้องที่กรอบด้านขวามือ

หากต้องสืบค้นคำใด สามารถคลิกเลือกที่กรอบสี่เหลี่ยมหน้ารายการคำศัพท์นั้นๆ ซึ่งคำที่เลือก

จะปรากฏที่กรอบด้านล่าง และหากเลือกหลายคำจะปรากฏเครื่องหมาย ; คั่นระหว่างคำโดยอัตโนมัติ

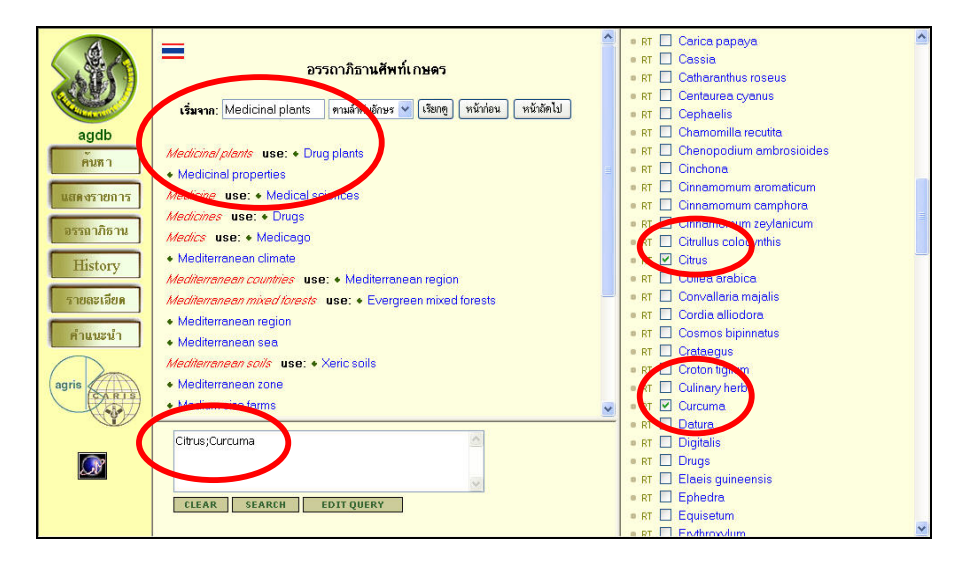

คลิกที่ Clear เมื่อต้องการยกเลิกคำสัพท์ที่เลือก หรือ คลิกที่ Search เพื่อสืบค้น หรือ คลิกที่ Edit Query เพื่อแก้ไขคำค้น โดยคำที่เลือกนี้จะปรากฏในเขตข้อมูล "ค้นจากอรรถาภิธาน" โดยอัตโนมัติ

| Exact match of wo  | rds: 🗹                  | lisenan               |
|--------------------|-------------------------|-----------------------|
| ค้นจากฐาน:         | AGDB4 [ON] AGDB3 [ON] / | AGD82 [ON] AGD81 [ON] |
|                    | INDERNISTI T            |                       |
| TTISMAMAHA:        | #3256                   |                       |
| ศีมจากค่าค้มทั่วไป |                         | ทรือ 🛩                |
| 1                  | 🛞 และ 🔘 หรือ 🔘 บกลัน    |                       |
| ค้มาากค่าสำคัญ     |                         | พรือ 🛩                |
|                    | 💿 une 🔿 vita O unitu    |                       |
| ศักรากอรรถานธาน    | Citrus;Curcuma          | 91R0 M                |
| 1                  | 💿 และ 🔿 เลือ 🔿 มกเว้น   |                       |
| ค้าเจากซื่อผู้แต่ง |                         | nie 🛩                 |
|                    | 🕘 ana 🗇 🐮 🗇 uniña       |                       |
| ศักรากชื่อเรื่อง   |                         | พรีอ 💌                |
|                    | O une O unon            |                       |
|                    |                         |                       |

4. **History** การสืบคันโดยเรียกคันจากรายการคำคันเดิม ทางเลือกจะทำได้ต้องมีการสืบคันมาก่อนแล้ว โดยเมื่อคลิกที่ History จะปรากฏรายการคำคันเรียงตามลำดับการสืบคันก่อน - หลัง

| 2         | 1          | ("DES=Tapioca"+"DES=Sago"+"DES=Malt substitutes")                              | VIEW QUERY      |
|-----------|------------|--------------------------------------------------------------------------------|-----------------|
|           | 2          | "K=ข้าวโทคฝักอ่อน"*"D=โรค"                                                     | VIEW QUERY      |
|           | 3          | "K=ข้าวโพคฝักอ่อนริ"*"D=โรคริ"                                                 | VIEW QUERY      |
| db        | 4          | "K=ข้าวโพดฝักอ่อน\$"                                                           | VIEW QUERY      |
| กกา       | 5          | "K=ข้าวโพดฝักอ่อน"*"D=การปรับปรุงพันธุ"                                        | VIEW QUERY      |
| -         | 6          | "K=ข้าวโพลฝักอ่อน"*"D=การปรับปรุงพันธุ"                                        | VIEW QUERY      |
|           | 7          | "K=ข้าวโพลฝักอ่อน"*"D=การปรับปรุงพันธุ์"                                       | VIEW QUERY      |
| สาภิธาน   | 8          | "K=วุ้นมะพร้าว"                                                                | VIEW QUERY      |
| istory    | 9          | "K=วุ้นมะพร้าว"                                                                | VIEW QUERY      |
|           | 10         | "K=โรคปากและเท้าเปื้อย"                                                        | VIEW QUERY      |
| IS LIST M | 11         | "K=โรคปากและเท้าเปื้อย"*"D=กระบือ"                                             | VIEW QUERY      |
| นะนำ      | 12         | "K=ขาใหม่อน"                                                                   | VIEW QUERY      |
|           | 13         | "K=ขาเขียว"                                                                    | VIEW OUERY      |
| (ARA)     | 14         | "K=น้ำสมุนไพร"+"D=พืชสมุนไพร"                                                  | VIEW QUERY      |
|           | ศา<br>สร้า | แนะปา:<br>.งสำคันไหม่โดยใช้หมายเลขคำคันเดิมใน History อูรายละเอียดเพิ่มเดิมที่ | สำแนะกำการคันร่ |
|           |            |                                                                                |                 |

คลิกที่ "View Query" ที่รายการคำค้นที่ต้องการสืบค้นใหม่ จะปรากฏกรอบข้อความ

แสดงประ โยกสืบค้น

| View/E               | dit Query: | 8 query in history |
|----------------------|------------|--------------------|
| Database:            | agdb       |                    |
| Sort:                | none       |                    |
| Format:              | none       |                    |
| Max. No. of Records: | 100        |                    |
| Query:               |            |                    |
| "К=วุ้นมะพร้า:"      |            | (A)                |
|                      |            | ×                  |
|                      | ตกลง บัง   | นทึก] ยกเลิก]      |

เมื่อต้องการสืบค้นตามคำค้นที่ปรากฎ คลิก "ตกลง" หรือ ต้องการยกเลิก คลิก "ยกเลิก" หรือ คลิกที่
 "บันทึก" หากต้องการบันทึกคำค้นนั้นไว้เพื่อเรียกค้นใหม่ในภายหลัง ซึ่งจะปรากฎข้อความ "Query saved"

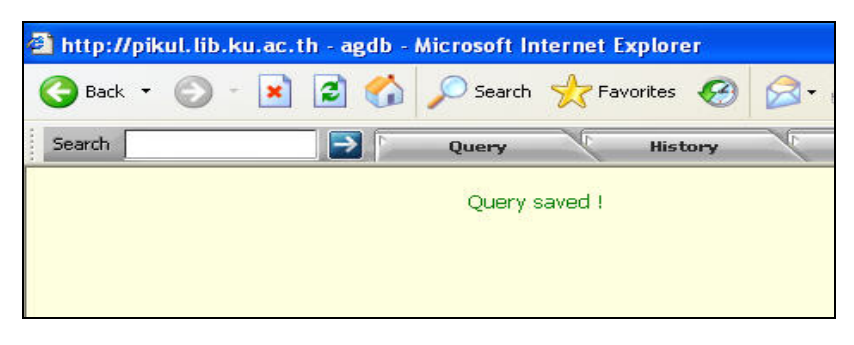

#### การแสดงผลการสืบค้น: แบบย่อ แสดงข้อมูลบรรณานุกรมของเอกสารอย่างสั้นๆ

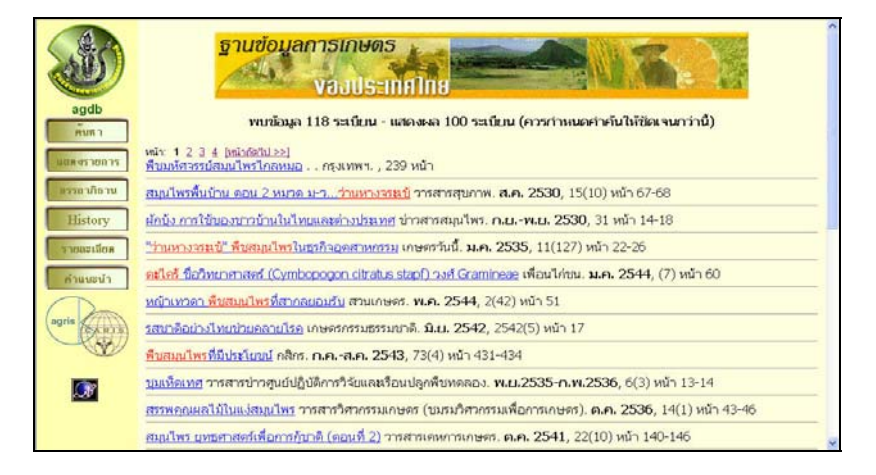

#### การแสดงผลการสืบค้น: แบบเต็ม แสดงข้อมูลบรรณานุกรมและในบางรายการอาจมีบทคัดย่อด้วย

|              | ฐานข้อมูลการเกษตร<br>VauUsะเทศไทย                                         |                                                                                                    |  |  |  |  |
|--------------|---------------------------------------------------------------------------|----------------------------------------------------------------------------------------------------|--|--|--|--|
| agdb         | พบข้อมูล 118 ระเบียน - แสดงผล 100 ระเบียน (ควรกำหนดคำค้นให้ชัดเจนกว่านี้) |                                                                                                    |  |  |  |  |
| ค้มสา        |                                                                           |                                                                                                    |  |  |  |  |
|              | หน้า: 1 <u>2 3 4 [หน้ากัด</u>                                             | 1 <u>u &gt;&gt;]</u>                                                                                 |  |  |  |  |
| นสดงรายการ   | ชื่อเอกสาร:                                                               | พับมหัศจรรย์สมุนไพรไกลหมอ                                                                            |  |  |  |  |
|              | สถานทพมพ:                                                                 | กรุงเทพฯ                                                                                             |  |  |  |  |
| อรรถากธาน    | จานวนหนา:                                                                 | 239 พมา                                                                                              |  |  |  |  |
| Tristant     | ภาษา:                                                                     | ไทย                                                                                                  |  |  |  |  |
| mstory       | แหลงตดตามเอกสาร:                                                          | สำนักหอสมุด ม.เกษตรศาสตร                                                                             |  |  |  |  |
| รายอะเวียด   | หมวดหลก:                                                                  | F60-Plant physiology and biochemistry                                                                |  |  |  |  |
| T IO OF TOOM | ดรรชน-ไทย:                                                                | พืชสมุนไพร; สรรพคุณทางยา                                                                             |  |  |  |  |
| คำแนะนำ      | หมายเลข:                                                                  | 057932 TAB439582 <u>สิ่งสำเนาเอกสาร</u>                                                              |  |  |  |  |
|              | ศนขอมูล'เกลเคยง:                                                          |                                                                                                    |  |  |  |  |
|              | ชื่อเรื่อง:                                                               | สมุนไพรพื้นบ้าน ตอน 2 หมวด ม∹ว <mark>ว่านหางจระเช้</mark>                                            |  |  |  |  |
| ARIS         | ชื่อวารสาร:                                                               | วารสารสุขภาพ                                                                                         |  |  |  |  |
|              | วันที่:                                                                   | ส.ค. 2530                                                                                            |  |  |  |  |
|              | ฉบับที่/หน้า:                                                             | 15(10) หน้า 67-68                                                                                    |  |  |  |  |
|              | หมวดหลัก:                                                                 | F50-Plant structure                                                                                  |  |  |  |  |
| 20           | NNON584:                                                                  | F01-Crop husbandry                                                                                   |  |  |  |  |
|              | ครรชนี-ไทย:                                                               | ้ว่านหางจระเข้; ลักษณะทางพฤกษศาสตร์; การปลก; การดแลรักษา; <del>สรรพคุณทางย</del> า; ส่วนที่ใช้เป็นยา |  |  |  |  |
|              | หมายเลข:                                                                  | 019818 TAB311257 สิ่งสำเนาเอกสาร                                                                     |  |  |  |  |
|              | r                                                                         |                                                                                                    |  |  |  |  |

#### <u>การติดตามเอกสารฉบับเต็ม</u>

 ตามจากหมายเลขเอกสาร เช่น TAB311257 เป็นหมายเลขเอกสารที่จัดเก็บในรูปไมโครฟีช โดย สามารถติดต่อขอใช้บริการอ่านและพิมพ์ได้ที่ฝ่ายเทคโนโลยีการศึกษา

2. ตรวจสอบจากฐานข้อมูลทรัพยากรห้องสมุด (WebOPAC) เพื่อทราบว่าหนังสือหรือเอกสาร

ที่ต้องการนั้นมีอยู่ที่ห้องสมุดใด รวมทั้งเลขหมู่หนังสือ หรือรายการปีที่ ฉบับที่ของวารสารที่ห้องสมุดต่างๆบอกรับ

|                  | KULINET Library Catalog                                                                                                    | 1 |
|------------------|----------------------------------------------------------------------------------------------------|---|
|                  | PREVIOUS NEXT ANOTHER START MARC EXPORT REQUEST                                                                                                    |   |
|                  | TITLE 🕑 วารสารวิทยาศาสตร์ มช. Search                                                                                                    |   |
| Title            | วารสารวิทยาศาสตร์ มข.                                                                                                    | - |
| Imprint          | ขอนแก่น : คณะวิทยาศาสตร์. มหาวิทยาลัยขอนแก่น, 2516-                                                                                                    |   |
| Frequency        | ราย 3 เดือน                                                                                                    |   |
| Pub date         | ปีที่ 1 (2516)-                                                                                                    |   |
| Subject          | วิทยาศาสตร์ วารสาร                                                                                                    |   |
|                  | เทคโนโลยี วารสาร                                                                                                    |   |
| Alt author       | มหาวิทยาลัยขอนแก่น. คณะวิทยาศาสตร์.                                                                                                    |   |
| Add title        | The Journal of Science Khonkaen University                                                                                                    |   |
| Lib. has         | KUBML : ปีที่ 16-20, 2530-35; ปีที่ 23- , 2538-                                                                                                    |   |
|                  | KLBSC : ປີທີ່ 17 ລຸບັນທີ່ 7, 2529; ປີທີ່ 18 ລຸບັນທີ່ 2, 2533; ປີທີ່ 19 ລຸບັນທີ່ 2-3, 2534; ປີທີ່ 20 ລຸບັນທີ່ 3, 2535; ປີທີ່<br>21 ລຸບັນທີ່ 3, 2536; ປີທີ່ 21 ລຸບັນທີ່ 3, 2537; ປີທີ່ 23 ລຸບັນທີ່ 1, 3-4, 2538; ປີທີ່ 24 ລຸບັນທີ່ 1-3, 2539; ປີທີ<br>2, 2540; ປີທີ່ 26, 2541 |   |
|                  | KUKML : បីគឺ 16- , 2531-                                                                                                    |   |
| ISSN             | 0125-2364                                                                                                    | ~ |
|                  | Click on the following to:                                                                                                    | - |
|                  | สารบัญวารสาร                                                                                                    |   |
| Identity         | ทำดรรชนีวารสาร                                                                                                    |   |
| SER Location     | MainBK, Serials                                                                                                    |   |
| Latest Received: | July- September 2004 v.32 no.3                                                                                                    | ~ |

3. การสั่งเอกสารผ่าน Journal Link (<u>http://www.journallink.or.th</u>) ในรายการบรรณานุกรมของ เอกสาร เมื่อกลิกที่ "สั่งสำเนาเอกสาร" จะปรากฏหน้าเวบของ Journal Link ผู้ใช้บริการสามารถสั่งสำเนาเอกสาร รายการนั้นๆผ่านเวบของ Journal Link โดยผู้ใช้บริการต้องซื้อบัตร PIN ก่อนจึงจะสามารถขอใช้บริการสั่งสำเนา เอกสารผ่านทางเลือกนี้ได้ ผู้สนใจสามารถติดต่อซื้อบัตร PIN ได้ที่ฝ่ายบริการ สำนักหอสมุด มก. ในราคาบัตรละ 200 บาท ส่วนอัตราค่าบริการจะแตกต่างกันไปแล้วแต่รูปแบบของข้อมูลและวิธีการได้รับข้อมูล เช่น การส่งทางไป รณษีย์ธรรมดา ไปรษณีย์ค่วนพิเศษ การส่งไฟล์ทาง e-mail กิดค่าบริการแตกต่างกัน

| narch                                   | 😰 Neves 🔨 MP3 🔨 Gambling 🔧 Entertainment 🔧 Books 👋 Komputer 🔧 Educ                                                                                                    |
|-----------------------------------------|----------------------------------------------------------------------------------------------------|
| A.A.                                    | Journal Link                                                                                                    |
|                                         | หน้าขอทลัก   ตามสำคับอักษร   ชื่อวารสาร   ISSN   องศ์กรหรือสถาบัน   ทัวเรื่อง   สิ่งสำเนาสิ่งพิมพ์   PIN                                                                            |
| andb                                    | สิ่งสำเนาสิ่งพิมพ์                                                                                                    |
| กับสา                                   | 1 มีการสารประดับเลือกสี่เป็นเป็นไปเป็น ถ้า เราแก่การสึกระ เส่น หรับสิ่ง สิทธรโทยน์ และการกระสะ เป็นไหม่และสารกระสสิกเก                                                              |
| 100000000000000000000000000000000000000 | วา รดถูกระดงค. เพื่อบากรองคมพายงณ <u>ของอยู่สระมนุกราร</u> (อน พนงสอ, รทยานพนธ, บทศรามะราวสาร เป็นเดน แก่บระชาคมภารศกษา<br>] และการวิจัย โดยเป็นไปตาม <u>พระราชมัญญัติอิทธิท</u> ี่ |
| and and so that is                      | ]<br>วิธีเข้าระบบสิ่งสำเนาสิ่งคิมพี่: (สอแนนปาการได้บริการ)                                                                                                    |
| สราสาสาสา                               | <ol> <li>เรือกสถาบันการศึกษาที่มีสังหมงที่ถืองการ เพราริทยาลัยเกษตรศาสตร์</li> </ol>                                                                                                |
| History                                 | 2. เดือกห้องสมุดที่มีสิ่งพิมพ์ที่ต้องการ:  มหาวิทยาลัยเกษตรศาสตร์ วิทยาเขตบางเขน, สำนักหอสมุด 🛛 😽                                                                                   |
| รายอะเมือด                              | 3. เลือกชนิดสิ่งพิมพ์:                                                                                                    |
| diama da                                | 4. Taisia PIN:                                                                                                    |
| AJUUSUJ                                 | b. กลปม "เขาสู่ระบบ" เพิ่มเขาะบบ หรือกลปม "ยกเลก" เพื่อยกเลก                                                                                                    |
| 1                                       |                                                                                                    |
| (Stir)                                  | )                                                                                                    |
| C.A.                                    | หากมีชอดิดเห็น ขอเสมอแนะ หรือขอสงสิยประการเด กรุณาติดต่อมาที่ <u>rungsima@instda.or.th</u>                                                                                          |

🕨 กรอกแบบฟอร์มสั่งเอกสาร หลังจากพิมพ์หมายเลขบัตร PIN และคลิก "เข้าสู่ระบบ"

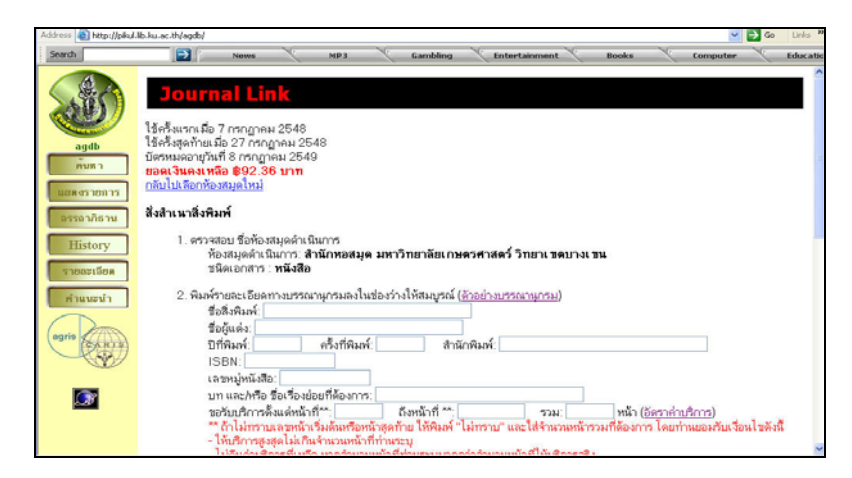

### ต้องการทราบอัตรค่าบริการ คลิก "อัตรค่าบริการ"

| Journal                                 | Link               |          |             |           |                  |      |                  |
|-----------------------------------------|--------------------|----------|-------------|-----------|------------------|------|------------------|
| ปีคหย้าวอ                               |                    |          |             |           |                  |      |                  |
| ท่องสมุดด่าเป็นการ: Ka                  | asetsart Universit | y, Main  | Library     |           |                  |      |                  |
| อัตราด่ามริการสำเนา<br>1) สำเนา         | บทความ(สั่งสำเนาใ  | ในห้องสม | (ค) ประกอ   | ນດ່າຍ     |                  |      |                  |
| ประเภท                                  | ตั้งแต่หน่าที่     | กึงหน่   | า อัตร      | เด่าบริกา | ร(มาท) วิธีดีก   |      | ลด่ามริการ       |
| ด่าส่าเนาบทความ                         | 1                  | 300      | 2           | ต่อเ      |                  | เน้า |                  |
| 2) <u>จัดส่งสำเนา</u>                   |                    |          |             |           |                  |      |                  |
| ประเภท                                  |                    |          | งแต่หน่าที่ | ถึงหน่า   | อัตราค่ามริการ() | มาท) | วิธีคิดค่ามริการ |
| ไปรษณีย์ธรรมดา                          |                    |          |             | 300       | 10               |      | เหมาจ่าย         |
| ไปรษณีย์ด่วนพิเศษ (EMS)                 |                    |          |             | 20        | 30               |      | เหมาจ่าย         |
| ไปรษณีย์ด่วนพิเศษ (EMS)                 |                    |          | L           | 60        | 50               |      | เหมาจ่าย         |
| ไปรษณีย์ด่วนพิเศษ (EMS)                 |                    |          | L           | 100       | 60               |      | เหมาจ่าย         |
| ไปรษณีย์ด่วนพิเศษ (EMS)                 |                    |          | 01          | 300       | 100              |      | เหมาจ่าย         |
| โทรสารในเขตรหัสโทรศัพท์เดียวกับห้องสมุด |                    |          |             | 5         | 5                |      | ต่อหน้า          |
| โทรสารในเขตรหัสโทรศัพท์เดียวกับห้องสมุด |                    |          |             | 25        | 3                |      | ต่อหน้า          |
| แนบแฟมไปกับ E-mail                      |                    |          |             | 10        | 10               |      | ต่อหน้า          |

ฝ่ายบริการ สำนักหอสมุด มหาวิทยาลัยเกษตรศาสตร์

libsps@ku.ac.th

สารภี สีสุข

โทร 0 2942 8616 ต่อ 115